## 2025いきもの大調査inいいだ 参加方法

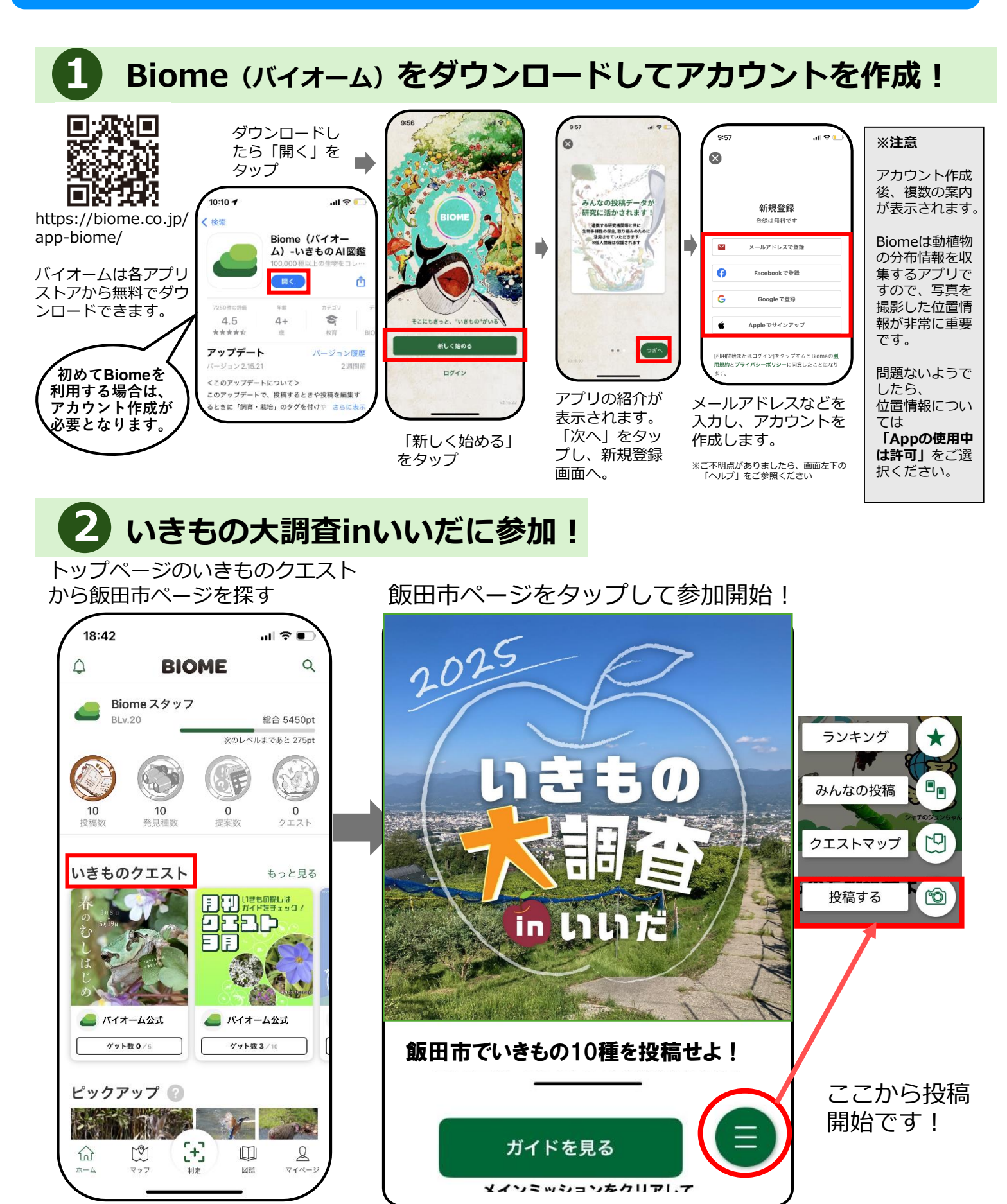

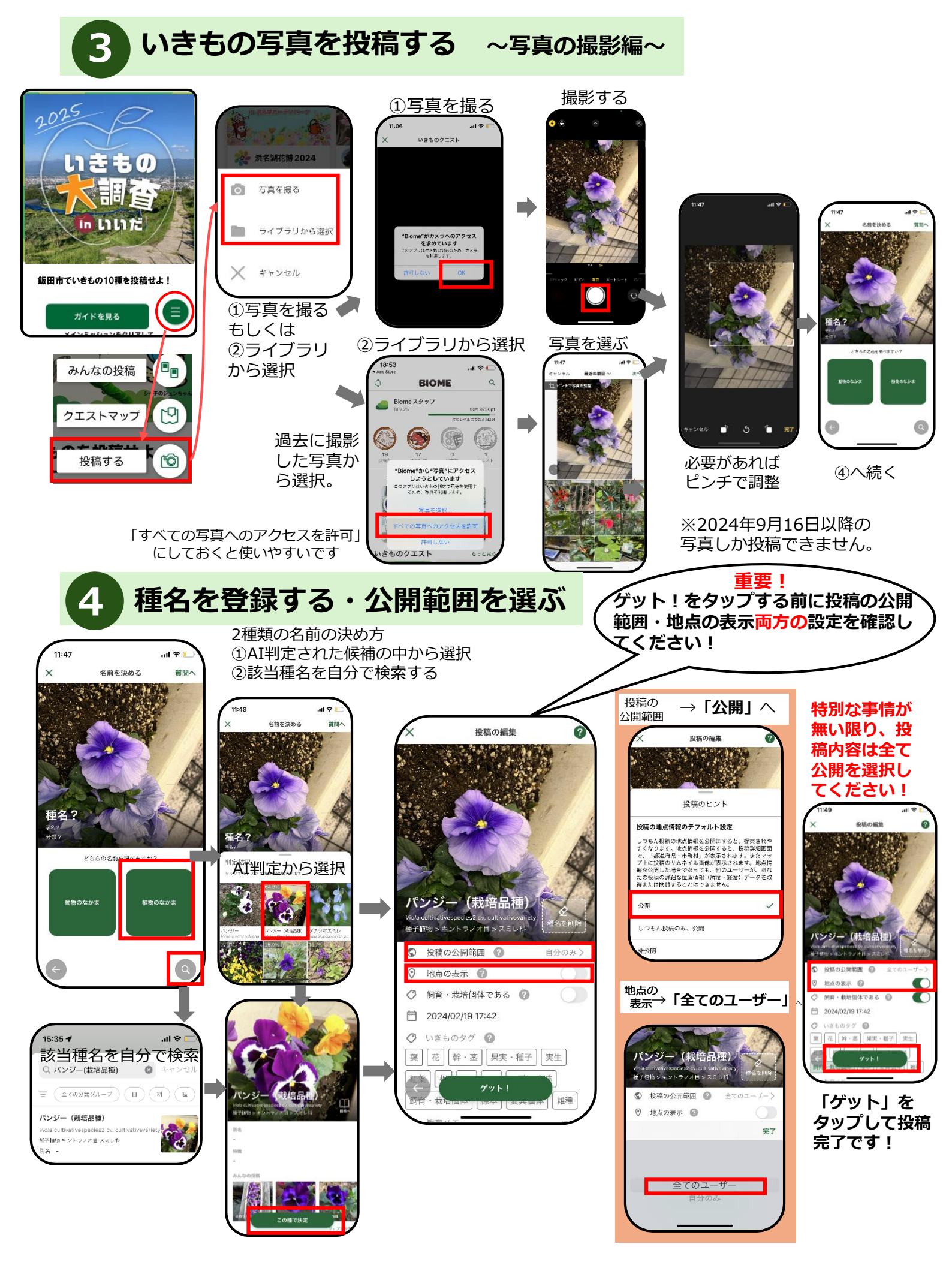